## CrisisGo - Student Email for Using CrisisGo App

Students in GCS have a system email address and a second alias email address. It is very important to use the system email address when setting up the CrisisGo app for a student.

Examples of email addresses: James Sumner with Student ID of 123456789 System email address is 123456789@stu.gcsn.com Alias email address is sumnerj6789@stu.gcsn.com

## To login to the CrisisGo App

| 1. Open the CrisisGo app.                                                                                                    |                                                                                                    |
|----------------------------------------------------------------------------------------------------|----------------------------------------------------------------------------------------------------|
| 2. Press Sign In With SSO.                                                                                                    | CRISISGO<br>Account/Email<br>Plassword<br>Sign In<br>Forget Plassword?<br>OR<br>Sign In With SSO                                   |
| 3. Enter your GCS email address ( <i>studentid</i> @stu.gcsnc.com) and press<br>Continue. Be sure to use the studentid version of your<br>email 123456789@stu.gcsnc.com NOT sumnerj6789@stu.gcsnc.com.                            |                                                                                                    |
| 4. The GCS login screen will display.                                                                                                    | COULEFORD<br>SOAR TO GREATNESS<br>Soar TO GREATNESS<br>Sign in with your organizational account<br>pomeone@example.com<br>Password |
| 5. Re-enter your GCS email address ( <i>studentid@stu.gcsnc.com</i> ),<br>enter your password, and press Sign In. Be sure to use the studentid<br>version of your<br>email 123456789@stu.gcsnc.com NOT sumnerj6789@stu.gcsnc.com. |                                                                                                    |

If you have used the alias email to login to the CrisisGo App, follow these steps to change to

| 1. Open the CrisisGo app.                |                                                                                                    |
|------------------------------------------|----------------------------------------------------------------------------------------------------|
| 2. Click the More icon at the bottom.    | CrisisGo +<br>Q Search Group<br>My Safety Network<br>Safety Center 02/22<br>District Office-Staff 02/03                                                                                                |
|                                          | What messages         TEST-Covid Visit       02/01         Reported Check In: Covid Health Report         Guilford-All Staff                                                                           |
| 3. Click Settings.                       | More         Account ID       4218299 [-]         My Account       Richard Sumner >         Training Center       >         Feedback       >         CrisisGo Academy       >         Settings       > |
| 4. Click the Sign Out bar at the bottom. | Show Notification Icons The CrisisGo background icon and Fast Alert icon can be accessed in the notification area. When On, the CrisisGo app is Sign Out                                               |
| 5. Reopen the CrisisGo app.              |                                                                                                    |
| 6. Press Sign In With SSO.               |                                                                                                    |

|                                                                                                    | 0                                        |
|----------------------------------------------------------------------------------------------------|------------------------------------------|
|                                                                                                    | •                                        |
|                                                                                                    | CRISISGO                                 |
|                                                                                                    | 🚨 Account/Email                          |
|                                                                                                    | Password                                 |
|                                                                                                    | Sign In<br>Forgot Pasaword?<br>OR        |
|                                                                                                    | Sign In With SSO                         |
| 7. Enter your GCS email address ( <i>studentid</i> @stu.gcsnc.com) and press<br>Continue. Be sure to use the studentid version of your<br>email 123456789@stu.gcsnc.com NOT sumnerj6789@stu.gcsnc.com.                                                                                                    |                                          |
| 8. The GCS login screen will display.                                                                                                    | CUILFORD<br>County Schools               |
|                                                                                                    | Sign in with your organizational account |
|                                                                                                    | pomeone@example.com                      |
|                                                                                                    | Password                                 |
|                                                                                                    | Sign in                                  |
| 9. Re-enter your GCS email address ( <i>studentid@stu.gcsnc.com</i> ),<br>enter your password, and press Sign In. Be sure to use the studentid<br>version of your                                                                                                    |                                          |
| $\begin{bmatrix} c_11a_1 \\ c_2+20 \\ c_3 \\ c_3 \\ c_4 \\ c_5 \\ c_5 \\ c_6 \\ c_6 \\ c$ |                                          |